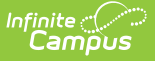

### **Orders Report**

Generate the Report | Report Editor Field Descriptions | Example Detail Report | Example Labels -Large Report | Example Labels | Example PDF Report | Report Layout | Create a Barcode List

#### Classic View: School Store > Reports > Orders

#### Search Terms: Orders

This report provides detailed information about purchases made in the School Store. The Orders Report also includes people who have pre-ordered meals through the School Store. This report can be used to facilitate contactless food service. For example, schools could use the report to create a list for distributing meals to classrooms or for creating labels for boxed/bagged food.

The School you select is the school from which the pre-order was placed and not necessarily the school where a student is enrolled.

#### ▲

The Orders Report does **NOT** include Public Store purchases.

| What can I do?                                                         | What do I need to know?                                                                                                    |
|------------------------------------------------------------------------|----------------------------------------------------------------------------------------------------|
| <ul> <li>Generate the Report</li> <li>Create a Barcode List</li> </ul> | <ul> <li>Report Editor Field Descriptions</li> <li>Example Detail Report</li> <li>Example Labels - Large Report</li> <li>Example PDF Report</li> <li>Report Layout</li> </ul> |

#### **Generate the Report**

To create the report, use the Field Descriptions found in this article to select the report options then click the **Generate** button.

| ≡                | Infinite<br>Campus                                                                                                    | <b>Q</b> Search for a tool or student |                     | 20-21 | <b>4</b> 99 | ? |  | -     |
|------------------|----------------------------------------------------------------------------------------------------|---------------------------------------|---------------------|-------|-------------|---|--|-------|
| Orde<br>School   | Orders ☆<br>School Store > Reports > Orders                                                                                                    |                                       |                     |       |             |   |  |       |
| Instruc          | tions                                                                                                    |                                       |                     |       |             |   |  |       |
| This re<br>Large | This report includes people who have placed orders through the School Store. The PIN and Barcode columns only populate if Point of Sale is enabled. The Labels-<br>Large format can be printed on labels similar to Avery 8395. |                                       |                     |       |             |   |  | iels- |
| Cotup            |                                                                                                    |                                       |                     |       |             |   |  |       |
| Setup            |                                                                                                    |                                       |                     |       |             |   |  |       |
| Report           | Туре                                                                                                    | Purchase Start Date *                 | Purchase End Date   |       |             |   |  |       |
| Deta             | il 🔻                                                                                                    | month/day/year hour:                  | month/day/year hour |       |             |   |  |       |

Copyright © 2010-2024 Infinite Campus. All rights reserved.

#### Infinite Campus

|                                                                                          | tegory *                                            | Product Item(s)*      |            |            |        |   |   |
|------------------------------------------------------------------------------------------|-----------------------------------------------------|-----------------------|------------|------------|--------|---|---|
| Clubs •                                                                                  |                                                     | Book Club - Book C    | Club X     | Select All |        |   |   |
|                                                                                          |                                                     | Girls Volleyball - Gi | ina Club X |            |        |   |   |
|                                                                                          |                                                     | onia voneyban - on    |            |            |        |   |   |
|                                                                                          |                                                     |                       |            |            |        |   |   |
|                                                                                          |                                                     |                       |            |            |        |   |   |
| hoole                                                                                    |                                                     |                       |            |            |        |   |   |
| 10013                                                                                    |                                                     |                       |            |            |        |   |   |
| Select                                                                                   | School Ordered From                                 |                       | Room Type  |            | Period |   |   |
|                                                                                          | Arthur Elementary                                   |                       | Homeroom   | •          |        | Ŧ | * |
|                                                                                          | Carter Middle                                       |                       | Homeroom   | •          |        | v |   |
|                                                                                          | Cleveland Elementary                                |                       | Homeroom   | •          |        | v |   |
| <b>~</b>                                                                                 | Fillmore Middle Schoo                               | l                     | Homeroom   | •          |        | • |   |
| ~                                                                                        | Harrison High                                       |                       | Homeroom   | •          |        | Ŧ |   |
| <b>~</b>                                                                                 | Lincoln Elementary                                  |                       | Homeroom   | •          |        |   |   |
| ~                                                                                        | McKinley Elementary S                               | School                | Homeroom   | •          |        | * |   |
|                                                                                          | Monroe High                                         |                       | Homeroom   | •          |        | • |   |
| <b>~</b>                                                                                 | Pierce Junior High                                  |                       | Homeroom   | •          |        | Ŧ |   |
| <b>~</b>                                                                                 | Polk Middle School                                  |                       | Homeroom   |            |        |   |   |
| <b>~</b>                                                                                 | Van Buren High Schoo                                | bl                    | Homeroom   | •          |        | • |   |
| _                                                                                        |                                                     |                       |            |            |        |   | * |
|                                                                                          |                                                     |                       |            |            |        |   |   |
|                                                                                          |                                                     |                       |            |            |        |   |   |
| eport Opt                                                                                | tions                                               |                       |            |            |        |   |   |
| clude                                                                                    |                                                     |                       |            |            |        |   |   |
| POS F                                                                                    | lags                                                |                       |            |            |        |   |   |
|                                                                                          |                                                     |                       |            |            |        |   |   |
|                                                                                          |                                                     |                       |            |            |        |   |   |
|                                                                                          | tions                                               |                       |            |            |        |   |   |
| rmat Op                                                                                  |                                                     |                       |            |            |        |   |   |
| ormat Op                                                                                 |                                                     |                       |            |            |        |   |   |
| roup By                                                                                  | sl                                                  |                       |            |            |        |   |   |
| roup By<br>) Schoo<br>) Schoo                                                            | ol<br>ol/Room Number                                |                       |            |            |        |   |   |
| roup By<br>) Schoo<br>) Schoo<br>) Schoo                                                 | ol<br>ol/Room Number<br>ol/Item                     |                       |            |            |        |   |   |
| oup By<br>Schoo<br>Schoo<br>Schoo<br>Custo                                               | ol<br>ol/Room Number<br>ol/Item<br>mer              |                       |            |            |        |   |   |
| roup By<br>Schoo<br>Schoo<br>Schoo<br>Custor                                             | ol<br>DI/Room Number<br>DI/Item<br>mer              |                       |            |            |        |   |   |
| roup By<br>Schoo<br>Schoo<br>Schoo<br>Custor<br>ormat<br>CSV                             | ol<br>ol/Room Number<br>ol/Item<br>mer              |                       |            |            |        |   |   |
| roup By<br>Schoo<br>Schoo<br>Schoo<br>Custol<br>ormat<br>CSV<br>Labels                   | ol<br>ol/Room Number<br>ol/Item<br>mer<br>s - Large |                       |            |            |        |   |   |
| roup By<br>Schoo<br>Schoo<br>Schoo<br>Custor<br>Custor<br>Custor<br>CSV<br>Labels<br>PDF | ol<br>ol/Room Number<br>ol/Item<br>mer<br>s - Large |                       |            |            |        |   |   |
| roup By<br>Schoo<br>Schoo<br>Custor<br>Custor<br>CSV<br>Labels<br>PDF                    | ol<br>ol/Room Number<br>ol/Item<br>mer<br>s - Large |                       |            |            |        |   |   |

## **Report Editor Field Descriptions**

| Field       | Descriptions                                             |
|-------------|----------------------------------------------------------|
| Setup       |                                                          |
| Report Type | <b>Detail</b> is the only option available at this time. |

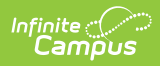

| Field                  | Descriptions                                                                                                    |
|------------------------|----------------------------------------------------------------------------------------------------|
| Purchase Start<br>Date | The first date on which you want to report. The report returns purchases made on this date through the entered End Date. <i>This is a required field.</i>                                                                                                    |
| Purchase End Date      | The last date on which you want to report. The report returns purchases made on the Start Date through the End Date entered here.                                                                                                    |
| Product Category       | The category defined in the School Store Administration. <i>This is a required field.</i><br>Schools using this category automatically display in the <b>Schools</b> section of the editor.                                                                                                    |
|                        | If you have removed a school from a Category, you will not be able<br>to use the Orders Report for purchases made for that combination<br>of Category and School.                                                                                                    |
| Product Item(s)        | The item defined in the School Store Inventory. Only items assigned to the selected Category display. <i>This is a required field.</i>                                                                                                    |
| Schools                |                                                                                                    |
| Select                 | All checkboxes are selected by default. Clear the checkbox next to the school(s) you want to exclude from the report.                                                                                                    |
| School Ordered<br>From | The school from which the purchase was made. This is not necessarily the school where a student is enrolled.                                                                                                    |
| Room Type              | <ul> <li>Select one of the following options.</li> <li>This option does NOT filter the data. It only indicates which room data displays on the report.</li> <li>Homeroom</li> <li>Period with Lunch Minutes</li> </ul>                                                                                                    |
|                        | If you select the <b>Period with Lunch Minutes</b> option, the report will<br>include the room the student is in during the selected period. The<br>period reports as of the day you print the report. If the student's<br>location will change based on the day, the report must be printed ON<br>the serving day to get the correct period information. |
| Period                 | Select the Period to include in the report. This option is only available if you selected <i>Period</i> in the <b>Room Type</b> field.                                                                                                    |
| <b>Report Options</b>  |                                                                                                    |

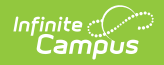

| Descriptions                                                                                                    |                                                                                                    |  |  |  |  |
|----------------------------------------------------------------------------------------------------|----------------------------------------------------------------------------------------------------|--|--|--|--|
| <b>POS Flags</b> - When this checkbox is marked, an additional column called <b>POS Flag</b> is included in the report. This column displays the User Warning and the Flag name that appear on the Point of Sale terminal. If the User Warning is not entered, the column reports the Flag name and null; e.g., "User Warning on Student Record (POS display flag);null."<br>This option only displays if you have tool rights to the <i>Display POS Flag</i> tool rights under the School Store Order report. |                                                                                                    |  |  |  |  |
|                                                                                                    |                                                                                                    |  |  |  |  |
| This option allows you to to arrange the data in the report by one of the<br>following options. Orders within each option are grouped by student<br>name.<br>• School<br>• School/Room Number<br>• School/Item<br>• Customer                                                                                                    |                                                                                                    |  |  |  |  |
| Option                                                                                                    | Description                                                                                                    |  |  |  |  |
| CSV                                                                                                    | The CSV format and includes the information found in<br>the Report Layout section.<br>After the you generate the Detail report, you can<br>create a barcode list that can be read with a 1D or 2D<br>barcode scanner.                   |  |  |  |  |
|                                                                                                    | Descriptions<br>POS Flags - W<br>called POS Fla<br>User Warning a<br>terminal. If the<br>Flag name and<br>display flag); in<br>This option allo<br>following option<br>name.<br>• School<br>• School/Ite<br>• Customer<br>Option<br>CSV |  |  |  |  |

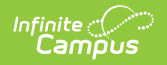

| Field | Destrightions    | Description                                                                                                    |
|-------|------------------|----------------------------------------------------------------------------------------------------|
|       | Labels-<br>Large | The <b>Labels - Large</b> report displays in PDF format.<br>You can use this format to create labels for<br>boxed/bagged food.<br>This report is designed to be printed on Avery 8395<br>Adhesive Name Badges. Eight labels print on each<br>page.                                                                                                    |
|       |                  | Fip<br>For the order to print on a label without being cut<br>short, limit the Product Name and attributes in the<br>School Store to 31 characters. If this information<br>is too long to fit on one line, the information is<br>trucated and followed by an ellipsis. Filmore Middle Scho (Gr. 06).<br>PN: 0227 Filmore Middle Scho (Gr. 06). Rm: Tchr: Allen, Benjamin<br>Student No. 622539 To Go Meal Sept 14-18 with Milk |
|       | PDF              | The PDF version of the report includes order<br>information grouped according to your selection in<br>the <b>Group By</b> field. If your district uses Point of Sale,<br>the PDF report also includes the student's PIN and<br>barcode if there is an account PIN on the student's<br>record.                                                                                                    |

# **Example Detail Report**

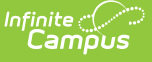

|    | А                    | В      | C                 | D              | E         | F     | G                   | Н                                                                     | 1              |                                   |
|----|----------------------|--------|-------------------|----------------|-----------|-------|---------------------|-----------------------------------------------------------------------|----------------|-----------------------------------|
| 1  | School Ordered From  | Room   | Period or Teacher | Student Number | Person ID | Grade | Student Name        | Item                                                                  | POS Flag Count | POS Flag User Warning             |
| 2  | Arnold Elementary    | 2AWest | Smith, Tony       | 10891          | 10947     | 1     | Frederickson, Karen | Monday Lunch - Meat - No                                              |                |                                   |
| 3  | Arnold Elementary    | 2AWest | Smith, Tony       | 10891          | 10947     | 1     | Frederickson, Karen | Monday Lunch - Veg - No                                               |                |                                   |
| 4  | Arnold Elementary    | 2AWest | Smith, Tony       | 120050009      | 46832     | 1     | Wagner, Alex J      | Monday Lunch - Meat - Yes                                             |                |                                   |
| 5  | Arnold Elementary    | 2AWest | Smith, Tony       | 140050045      | 58028     | 1     | Wagner, Sara R      | Monday Lunch - Veg - Yes                                              |                |                                   |
| 6  | Kennedy Elementary   | 114P   | Brown, Ann        | 171090084      | 64089     | 2     | Anderson, Ivy S     | Monday Lunch - Meat - No                                              | 2              | Peanut Allergy;Lactose Free       |
| 7  | Kennedy Elementary   | 114P   | Brown, Ann        | 171090084      | 64089     | 2     | Anderson, Ivy S     | Monday Lunch - Veg - Yes                                              | 2              | Peanut Allergy; Lactose Free      |
| 8  | Kennedy Elementary   | 114P   | Brown, Ann        | 201090054      | 64090     | 2     | Anderson, Monica S  | Monday Lunch - Veg - No                                               |                |                                   |
| 9  | Kennedy Elementary   | 114P   | Brown, Ann        | 185010004      | 64088     | 2     | Anderson, Maggie S  | Monday Lunch - Meat - Yes                                             | 1              | Fish/Shrimp Allergy               |
| 10 | Kennedy Elementary   | 114P   | Brown, Ann        | 185010004      | 64088     | 2     | Anderson, Maggie S  | Monday Lunch - Meat with ve                                           | r 1            | Fish/Shrimp Allergy               |
| 11 | Kennedy Elementary   | 114P   | Brown, Ann        | 195010038      | 69988     | 2     | Wagner, Janet J     | Monday Lunch - Veg - Yes                                              |                |                                   |
| 12 | Kennedy Elementary   | 114P   | Brown, Ann        | 195010038      | 69988     | 2     | Wagner, Janet J     | Monday Lunch - Veg - No                                               |                |                                   |
| 13 | Kennedy Elementary   | 114P   | Brown, Ann        | 120050009      | 46832     | 2     | Wagner, Alex J      | Monday Lunch - Meat - No                                              |                |                                   |
| 14 | Roosevelt Elementary | 105    | Walker, Joan      | 181100031      | 67567     | 3     | *Morales, David     | Monday Lunch - Meat with ve                                           | r 1            | Allergy to Peanuts/Nuts, Peanut E |
| 15 | Roosevelt Elementary | 105    | Walker, Joan      | 151090082      | 61304     | 3     | *Morales, Sam       | Monday Lunch - Meat with very long name what will the report do - Yes |                | at will the report do - Yes       |
| 16 | Roosevelt Elementary | 105    | Walker, Joan      | 170010030      | 56218     | 3     | *Sanchez, Hanna     | Monday Lunch - Veg - Yes                                              |                |                                   |
| 17 | Roosevelt Elementary | 105    | Walker, Joan      | 140010116      | 52735     | 3     | *Sanchez, Danika    | Monday Lunch - Veg - Yes                                              |                |                                   |
| 18 | Middle School        |        |                   | 120050009      | 46832     |       | Wagner, Alex J      | Monday Lunch - Veg - Yes                                              |                |                                   |
| 19 | Senior High          | 216    | Anders, Hanna     | 1010700019     | 48921     | 10    | *Fernandez, Mario   | Monday Lunch - Veg - No                                               | 2              | Peanut Allergy; Lactose Free      |
| 20 | Senior High          | 216    | Anders, Hanna     | 80050057       | 45411     | 11    | *Peters, Susie      | Monday Lunch - Veg - Yes                                              |                |                                   |
| 21 | Senior High          | 216    | Anders, Hanna     | 173010046      | 64684     | 10    | *Peters, Fran B     | Monday Lunch - Meat - No                                              | 1              | Fish/Shrimp Allergy               |
| 22 | Senior High          | 216    | Anders, Hanna     | 183010051      | 67828     | 10    | *Peters, Sebastion  | Monday Lunch - Veg - Yes                                              | 1              | Fish/Shrimp Allergy               |
| 23 | Senior High          | 216    | Anders, Hanna     | 85010015       | 47320     | 12    | *Swenson, Kathy     | Monday Lunch - Meat with ve                                           | r 2            | Peanut Allergy; Lactose Free      |
| 24 | Senior High          | 216    | Anders, Hanna     | 85010015       | 47320     | 12    | *Swenson, Kathy     | Monday Lunch - Veg - Yes                                              | 2              | Peanut Allergy; Lactose Free      |
| 25 |                      |        |                   |                |           |       |                     |                                                                       |                |                                   |
| 26 |                      |        |                   |                |           |       | TOTAL               | 23                                                                    |                |                                   |
| _  |                      |        |                   |                |           |       |                     |                                                                       |                |                                   |
|    |                      |        |                   |                |           | Exai  | mple CSV Report     |                                                                       |                |                                   |
|    |                      |        |                   |                |           |       | ,                   |                                                                       |                |                                   |

### **Example Labels - Large Report**

#### Note

The Barcode is blank if the student does not have a PIN or if Point of Sale is not enabled. In the following example, the student on the right does not have a PIN.

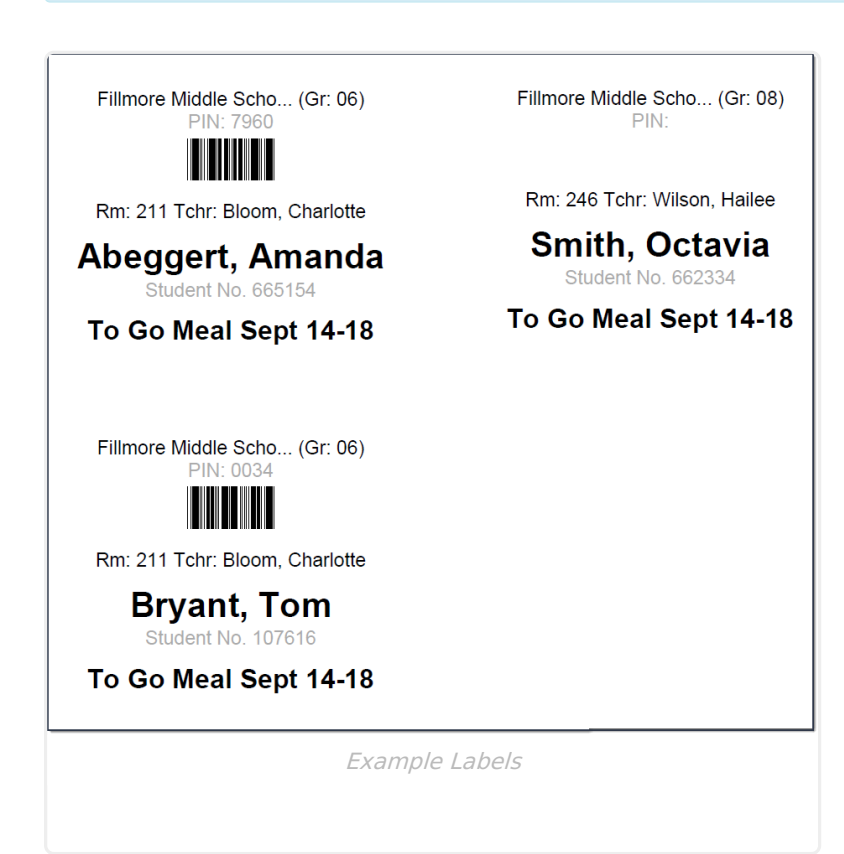

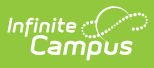

# **Example PDF Report**

| 100 Plainview Schoo<br>123 Main Street, Metro Cit<br>Generated on 11/13/2020 10:32:5 | D <b>IS District</b><br>/, MN 55555<br>3 AM Page 1 of 1 | Orders Report -<br>Purchase Dates: 11/1<br>Product Category: Food Ser | - Detail<br>13/2020<br>vice Pre-Order |
|--------------------------------------------------------------------------------------|---------------------------------------------------------|-----------------------------------------------------------------------|---------------------------------------|
| chool Total - Ar                                                                     | hur Elementary                                          |                                                                       |                                       |
| 3 Wednesday Lunch - Elem - Skin                                                      | 1                                                       |                                                                       | 2                                     |
| 1 Monday Lunch Elem Water                                                            | Vec                                                     |                                                                       |                                       |
| 2 Tuesday Lunch - Elem - 2%                                                          | 165                                                     |                                                                       | 1                                     |
| 3 Wednesday Lunch - Elem - 2%                                                        |                                                         |                                                                       |                                       |
| 1 Monday Lunch - Elem - No - Ski                                                     | m                                                       |                                                                       | 1                                     |
| 2 Tuesday Lunch - Elem - Skim                                                        |                                                         |                                                                       | 4                                     |
| Total Count                                                                          |                                                         |                                                                       | 17                                    |
| ame (Student No.)                                                                    | Item                                                    |                                                                       | Bar Code/ PIN                         |
| Abegg, Dylan                                                                         | 3 Wednesday Lunch                                       | ) - Elem - 2%                                                         |                                       |
| (171900001)                                                                          | 2 Tuesday Lunch -                                       | Elem - Skim                                                           |                                       |
|                                                                                      | 1 Monday Lunch - E                                      | ilem - No - Skim                                                      | 8164                                  |
| Abagg Justin                                                                         | 1 Monday Lunch - E                                      |                                                                       |                                       |
| (1101900001)                                                                         | 1 Monday Lunch - E                                      | iem - water - Yes                                                     |                                       |
|                                                                                      |                                                         |                                                                       | 6660                                  |
| Abegg, Robert                                                                        | 1 Monday Lunch - E                                      | lem - Skim - Yes                                                      |                                       |
| (161900005)                                                                          |                                                         |                                                                       |                                       |
|                                                                                      |                                                         |                                                                       | 8410                                  |
| Abegg, Stella                                                                        | 1 Monday Lunch - E                                      | lem - Skim - Yes                                                      |                                       |
| (16100001)                                                                           |                                                         |                                                                       |                                       |
| Abegg, Wallace                                                                       | 2 Tuesday Lunch - E                                     | Elem - Skim                                                           |                                       |
| (10190002)                                                                           |                                                         |                                                                       |                                       |
| Anderson Jack                                                                        | 2 Tuesday Lunch -                                       | -lem - 2%                                                             | 3519                                  |
| (662478)                                                                             | 1 Monday Lunch - F                                      | lem - Skim - Yes                                                      |                                       |
| - *                                                                                  | - Monday Euron - E                                      | 1011 - 01111 - 160                                                    | 5670                                  |
| Anderson, Jana                                                                       | 1 Monday Lunch - E                                      | lem - Water - Yes                                                     |                                       |
| (181900003)                                                                          | -                                                       |                                                                       |                                       |
|                                                                                      |                                                         |                                                                       | 1034                                  |
|                                                                                      |                                                         |                                                                       |                                       |
| Cardinal, Peggy                                                                      | 1 Monday Lunch - E                                      | lem - Skim - Yes                                                      |                                       |

## **Report Layout**

| Column                 | Description                                     |
|------------------------|-------------------------------------------------|
| School Ordered<br>From | The school from which the pre-order was placed. |
| Homeroom Room<br>#     | The student's homeroom number.                  |
| Homeroom<br>Teacher    | The student's homeroom teacher.                 |

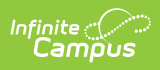

| Column                 | Description                                                                                                    |  |  |  |  |
|------------------------|----------------------------------------------------------------------------------------------------|--|--|--|--|
| Student ID             | The unique student ID number assigned and maintained by the school district.                                                                                                    |  |  |  |  |
| Person ID              | The Campus assigned person ID for the student.                                                                                                    |  |  |  |  |
| Grade                  | The grade in which the student is currently enrolled.                                                                                                    |  |  |  |  |
| Student Name           | The student's full name.                                                                                                    |  |  |  |  |
| Item                   | The specific meal or Ala carte item that was purchased.<br>For the order to print on a label without being cut short, limit the Product<br>Name and attributes in the School Store to 31 characters. If this<br>information is too long to fit on one line, the information is truncated and<br>followed by an ellipsis.<br>Fillmore Middle Scho (Gr: 06)<br>PIN: 0227                                                                       |  |  |  |  |
| POS Flag               | The report only includes this column if the POS Flag checkbox is selected<br>on the report editor.<br>This column displays the User Warnings; e.g., "No tree nuts; severe dairy<br>allergy", that are marked as a POS Flag and are also active on the day<br>the report is printed. Multiple user warnings are combined into one string<br>and separated by a semi-colon (;). If there is not a User Warning, the<br>column does not report. |  |  |  |  |
| Order Comment          | Any information the customer added to their purchase before they checked out.                                                                                                    |  |  |  |  |
| Student PIN            | The student's Point of Sale Account PIN. If Point of Sale is not enabled, this column is blank.                                                                                                    |  |  |  |  |
| Barcode                | Currently, the CSV file displays the student's Point of Sale Account PIN in<br>this column. You can use this column to create a scannable barcode list<br>in the CSV file.<br>If Point of Sale is not enabled, the Barcode is blank.                                                                                                    |  |  |  |  |
| Purchase Start<br>Date | The date selected on the report editor.<br>The report returns purchases made on this date through the Purchase<br>End Date entered on the report editor.                                                                                                    |  |  |  |  |

| Column               | Description                                                                                                    |
|----------------------|----------------------------------------------------------------------------------------------------|
| Purchase End<br>Date | The date selected on the report editor.<br>The last date on which purchases were made. The report returns<br>purchases made on the Purchase Start Date through the Purchase End<br>Date. |
| Product Category     | The Product Category selected on the report editor.<br>The Category is defined in the School Store Inventory.                                                                            |
| Total                | <b>Item</b> - The total number of meals and ala carte items.                                                                                                    |

## **Create a Barcode List**

After the you generate the CSV Detail report, you can create a barcode list that can be read with a 1D or 2D barcode scanner. To create the barcode list, select the **Barcode** column and change the font to the standard Code 39 font. If you do not have this font installed, you will first need to download and install the font from a trusted source. You must also keep the \* (asterisk) before and after the PIN number and make sure the barcode is not bold.

| J                | к             | L                            |
|------------------|---------------|------------------------------|
| Order Comment    | Student PIN   | Barcode                      |
|                  | 123456        | *123456*                     |
|                  | 123456        | *123456*                     |
|                  | 147258        | *147258*                     |
|                  | 987654        | *987654*                     |
|                  | 987654        | *987654*                     |
|                  |               |                              |
| J                | к             | L                            |
| Order Commen     | t Student PIN | Barcode                      |
|                  | 123450        | <sup>5</sup> * 1 2 3 4 5 6 * |
|                  | 123450        | <sup>5</sup> * 1 2 3 4 5 6 * |
|                  | 147258        | <sup>3</sup> * 1 4 7 2 5 8 * |
|                  | 987654        | * 9 8 7 6 5 4 *              |
|                  | 987654        | <sup>4</sup> * 9 8 7 6 5 4 * |
| Example Barcodes |               |                              |